# Cisco: Lock-and-Key (Dynamic Access Control)

### Wprowadzenie

Lock-and-Key (Dynamic Access Lists) to mechanizm bezpieczeństwa Cisco, który umożliwia dynamiczne otwieranie dostępu przez ACL-e, po udanym logowaniu użytkownika przez Telnet lub SSH.

Zasada działania:

- 1. Początkowo lista ACL blokuje dostęp.
- 2. Użytkownik łączy się na router przez Telnet/SSH i podaje login.
- 3. Po uwierzytelnieniu router tymczasowo otwiera ACL (dynamicznie) dla danego IP.
- 4. Po zakończeniu sesji ACL wraca do stanu początkowego (zamknięta).

### Krok 1: Konfiguracja użytkownika

Router(config)# username user1 password cisco123

#### Krok 2: Włączenie serwera Telnet/SSH i logowania lokalnego

Router(config)# line vty 0 4 Router(config-line)# login local Router(config-line)# autocommand access-enable Router(config-line)# exit

Polecenie `autocommand access-enable` uruchamia dynamiczny dostęp po uwierzytelnieniu.

## Krok 3: Skonfiguruj dynamiczną ACL

Załóżmy, że chcemy zezwolić na dostęp **z zewnątrz** do hosta `192.168.1.10` na porcie `80` (HTTP), ale **dopiero po autoryzacji**.

Router(config)# ip access-list extended LOCK\_AND\_KEY
Router(config-ext-nacl)# deny ip any any
Router(config-ext-nacl)# dynamic AUTH\_ACCESS permit tcp any host
192.168.1.10 eq 80
Router(config-ext-nacl)# exit

Tutaj:

- `LOCK\_AND\_KEY` nazwa listy ACL przypisanej do interfejsu.
- `AUTH\_ACCESS` nazwa dynamicznej sesji.
- Domyślnie ruch jest blokowany (`deny ip any any`), chyba że sesja zostanie dynamicznie otwarta.

# Krok 4: Przypisanie ACL-a do interfejsu

Załóżmy, że interfejs zewnętrzny to `GigabitEthernet0/0`:

Router(config)# interface GigabitEthernet0/0
Router(config-if)# ip access-group LOCK\_AND\_KEY in
Router(config-if)# exit

# Krok 5: Uwierzytelnienie użytkownika

Z hosta zdalnego (np. `192.0.2.50`) łączymy się do routera przez Telnet:

telnet 203.0.113.1

Po zalogowaniu router wyświetli komunikat:

Router> access-enable host timeout 10

To polecenie aktywuje dynamiczną regułę ACL dla tego adresu IP na 10 minut.

## Sprawdzanie działania mechanizmu

Wyświetlenie aktywnych sesji:

Router# show access-lists

Zakończenie dynamicznego dostępu:

Router> access-disable

Wyświetlenie dynamicznych wpisów ACL:

Router# show ip access-lists

# Uwagi końcowe

- Lock-and-Key działa tylko z Telnet/SSH nie obsługuje np. HTTP ani konsoli.
- Mechanizm przydatny przy ochronie czułych zasobów przed dostępem publicznym.
- Dynamiczne wpisy są tymczasowe po wygaśnięciu sesji zostają automatycznie usunięte.
- Można ograniczyć dostęp tylko dla wybranych użytkowników przez `username ... privilege` i ACL-e.